# **Remote for the**

**DXD** Universal Clock

## **Operations manual**

Version 4.00 March 2025

日本語版

All materials herein © Brainstorm Electronics, Inc.

Brainstorm Electronics reserves the right to change or modify the contents of this manual at any time.

Brainstorm Electronics, Inc. www.brainstormtime.com

## Table of Content

| 1. Introduction  |                                    | .3 |
|------------------|------------------------------------|----|
| 2. Installation  |                                    | .4 |
| 3. Editing Param | neters                             | .4 |
| · ·              | 3.1 PULL-DOWN LIST                 | .4 |
|                  | 3.2 MANUAL ENTRY                   | .4 |
| 4. Header        |                                    | .5 |
|                  | 4.1 TOP LINE (BLACK)               | .5 |
|                  | 4.2 CENTER LINE (PALE GREEN)       | .5 |
|                  | 4.3 BOTTOM LINE                    | .5 |
| 5. Home Page     |                                    | .5 |
| 6. Set Up & Sta  | tus Pages                          | .6 |
|                  | 6.1 REFERENCE / SYNC / BNC IN      | .6 |
|                  | 6.2 BNC OUTPUTS                    | .7 |
|                  | 6.3 NETWORK                        | .7 |
|                  |                                    | .8 |
|                  |                                    | .9 |
|                  | 6.6 GFS RECEIVER                   | .7 |
|                  | 6.8 TIME CODE                      | 10 |
|                  | 6.9 NAME / GPIO / PRESETS / KEYS   | 11 |
|                  | 6.10 REMOTE CONTROL VS FRONT PANEL | 11 |
| 7. Firmware Upa  | date                               | 12 |
| 8. Multiple Wind | dows1                              | 13 |
| 9. Multiple Brow | vsers                              | 13 |
| 10. Authorizatio | ons                                | 4  |

### 1. Introduction

ファームウェア3.00のリリース以降、DXDユニバーサルクロックは内蔵ウェブページを経由してモニターおよびリモートコントロールが可能になりました。このGUIにより、オペレーターは標準的なウェブブラウザーからDXDをリモートコントロールおよびモニターすることができます。

これらのウェブページで利用できる情報は、フロントパネルでの表示方法と同様にレイアウトされています。右上の 三 メニューアイ コンをクリックすると、3種類のページが利用できます:

- Home Page: フロントパネルのメインローテーションページと同様に、主な設定の概要を提供します。
- Set Up & Status: 特定のパラメータを持つ個別のページ、フロントパネルのセットアップページと同様です。
- Firmware Update: 新しいファームウェアをアップロードするために使用します。

提供されるデータの違いを識別しやすくするために、色を使用しています:

- Grey: フロントパネルのメインローテーションディスプレイページからのデータ(リファレンスソース、PTPポート、出力)
- Orange: 時刻及び日時
- Green: フロントパネルのステータスページからのデータ
- Purple: フロントパネルからのデータページの設定(セットアップメニュー)

| → G V            | 192.168        | 3.1.229        |             | 80%      | 23     | 2       | "    |
|------------------|----------------|----------------|-------------|----------|--------|---------|------|
|                  | 0.0            |                |             |          |        |         |      |
| PHAINSTUP        |                |                |             |          |        |         |      |
|                  | DXD-16         | UNIVERS        | Home ·      |          |        |         |      |
| Name: DXD-16 s   | /n 1052        | Serial No: 105 | Setup & S   | Status   |        |         |      |
| REF: PTP         |                | Master: Exterr | Ref         | erence   | / Sync | / BNC   | In   |
|                  | F              | LOCKED / PTP S | DAL         | 0.0      | , oyne | / Dito  |      |
|                  |                | Home           | BIN         | c Outpu  | ns     |         |      |
|                  |                | Tiome          | Net         | work     |        |         |      |
| REFERENCE SOU    | RCES           |                | PTR         | 2        |        |         |      |
| MAIN             |                | PTP Mode       | NT          | 2        |        |         |      |
| LCL              |                | GPS Receive    | GP          | S Recei  | ver    |         |      |
|                  |                | LOCK           | Tim         | e        |        |         |      |
|                  |                |                | Tim         | e Code   |        |         |      |
| PTP PORTS        |                |                | N           |          | 0 / 5  | unate ( | Kaur |
| P1               |                | SLAVE          | Nar         | ne / GPI | 07 Pre | sets /  | Reys |
| P2               |                | MASTER         | Firmware    | Update   |        |         |      |
| P3               | -              | MASTER         |             |          | 0.4    |         |      |
| Pá               |                | Tadas MACTED   |             |          | 104    |         |      |
|                  |                | Andep: MASTER  |             |          | 104    | - A     | J    |
| OUTPUTS          |                |                |             |          |        |         | _    |
| 1-4              |                | 1080p/23.98    |             |          | VID    |         |      |
| 5 - 8            |                | 48000          |             |          | wc     |         |      |
| 9 & 10           |                | NTSC/29.97     |             |          | VID    |         |      |
| 11 & 12          |                | 1080sF/30      |             |          | VID    |         |      |
| 12 8 14          |                | 44100          |             |          | AES    |         |      |
| 15 & 16          |                | TCG 1          |             |          | 29DF   |         |      |
|                  | A 1            |                |             |          |        | L       |      |
| System Time      |                |                |             |          |        |         |      |
| SYSTEM TIME      |                | 12:16:59       | May 2       | 4, 2023  | Lo     | cal     | 1    |
| Unit Information |                |                |             |          |        |         |      |
| Versions:        |                |                |             |          |        |         |      |
|                  | Software       | 221A           |             |          |        |         |      |
|                  | Logic          | 212            |             |          |        |         |      |
| Installed Ontion | Webpage<br>s:  | 060            |             |          |        |         |      |
|                  | DXD/GPS        | Yes            |             |          |        |         |      |
|                  | DXD/OCXO       | No             |             |          |        |         |      |
|                  | DXD16/PTPV1    | Yes            |             |          |        |         |      |
|                  | DXD/AVB        | Yes            |             |          |        |         |      |
| PTP Clock ID:    | SAGALIO        | 163            |             |          |        |         |      |
|                  | Clock Identity | 00-d0-94 ff-   | fe 81-c4-1c |          |        |         |      |

ファームウェア 4.0 は、モデル DXD-16 および DXD-8 で使用できます。Webページは両方のモデルで同じですが、使用可能な I/Oに よって変更されています。

### 2. Installation

ファームウェア4.0は、すべてのDXDユニバーサルクロックの無料アップグレードです。ファームウェア4.0がインストールされたら、ブラウザ でDXDのIPアドレスを指定するだけで、ホームページが表示されます。

IMPORTANT NOTE DXD-16 では、<u>ポート 4</u> を使用して Web GUI にアクセスする必要があります。 ポート4がネットワークに接続されていることを確認し、ブラウザでポート4のIPアドレスを指定します。

### 3. Editing Parameters

ウェブページからパラメータを編集するには、MENUアイコン **三** をクリックして、適切なSETUP & STATUSページに移動します。 すべてのDXDパラメータは、これらのページからアクセスできます(第6章を参照)。

パラメータは、リストからの編集と手入力の2種類の方法で編集することができます。

#### 3.1 PULL-DOWN LIST

これらのメニューには、ボックスの右側に下向き矢印があります。

ボックス内をクリックして、値のリストを表示します。選択した値に移動して、もう一度クリックします。ボックスの背景色が一時的にピンクに 変わり、選択した値がDXDに送信されていることを示します。その後、背景色が白に戻り、変更が記録されたことを示します。

×

| Port 1          | Port 2 Port 3 Port 4 |             | Port 1     | Port 2 Port 3 Port 4 |          | Port 1    | Port 2 Port 3 Port 4 |
|-----------------|----------------------|-------------|------------|----------------------|----------|-----------|----------------------|
| DE<br>de:       | √ Off                | >           | DE<br>ide: | Master/Slave group   | >        | DE<br>de: | Master/Slave group   |
| NTROLS          | Master/Slave group   |             | NTROLS     |                      |          | NTROLS    |                      |
| sion:           | PTP 2.0              |             | rsion:     | PTP 2.0              |          | rsion:    | PTP 2.0              |
| <u>3.2 MANU</u> | JAL ENTRY            |             |            |                      |          |           |                      |
|                 |                      |             |            |                      |          |           |                      |
| これらのメニ          | ニューは、ボックスの右側に_       | <u>ት</u> ቸው | 矢印があります    | 0                    | $\hat{}$ |           |                      |
| これらのフィ          | ィールドには、2種類の方法で       | 〔値を入        | 、力することがて   | きます。                 |          |           |                      |

• 3.2.1 Manual Entry:ボックス内をクリックし、コンピューターのキーボードを使用して値を手動で入力します。背景色が黄色に変わり、値 が入力されている間は黄色のままになります。キーボードの RETRUN キーまたは Enter キーを押して、値を DXD に送信します。背景 色がピンクに変わります。変更が記録されると、背景色は再び白に戻ります。

|                       |                                 |   |                       | PTP                             |   |                       | PTP                             |
|-----------------------|---------------------------------|---|-----------------------|---------------------------------|---|-----------------------|---------------------------------|
| GM Setup              |                                 |   | 3M Setup              |                                 |   | M Setup               |                                 |
| PTP GRANDMASTER       |                                 |   | PTP GRANDMASTER       |                                 |   | TP GRANDMASTER        |                                 |
| Domain [0 ~ 127]:     | 0                               | > | Domain [0 ~ 127]:     | 0                               | > | Domain [0 ~ 127]:     | 0                               |
| Priority 1 [0 ~ 255]: | 10                              | F | Priority 1 [0 ~ 255]: | 10                              | F | Priority 1 [0 ~ 255]: | 10                              |
| Priority 2 [0 ~ 255]: | 128                             |   | Priority 2 [0 ~ 255]: | 128                             |   | Priority 2 [0 ~ 255]: | 128                             |
| 1                     | Priority: 0=Highest, 255=Lowest |   |                       | Priority: 0=Highest, 255=Lowest |   |                       | Priority: 0=Highest, 255=Lowest |

• 3.2.2: Up & Down Arrows: 上矢印または下矢印を使用して、値を増減します。背景色は同じシーケンスを使用して変化します:短い 黄色の点滅、次にピンク、そして白です。

### 4. Header

各ページの上部には、デバイスを識別するデータとそのロック状態がヘッダーとして表示されます。3本の横線(黒、淡い緑、緑)で構成され、それぞれが3つのセクション(左から右)に分かれています。

| Name: DXD-16 s/n 1160 | Serial No: 1160  | Location: Main rack |
|-----------------------|------------------|---------------------|
| REF: PTP              | Master: External | GPS: Not installed  |

#### 4.1 TOP LINE (BLACK)

この行は、ページに表示されているデバイスを特定するものです。複数のページを同時に開いて複数の機器を監視することができるため、 単にブラウザのウィンドウ上部に表示されるIPアドレスに依存するよりも明確な情報を得ることができます。

- Name: ユーティリティで入力したデータ>名前メニュー。
- Serial number: これはユニットのシリアル番号であり、変更することはできません。
- Location: ユーティリティで入力されたデータ>ロケーションメニュー。

#### 4.2 CENTER LINE (PALE GREEN)

この行はフロント・パネル・ディスプレイのReference行と同じで、右側にGPS Statusが追加されています。

- REF: メニュー1.1で入力したデータ (Reference > Source)
- Master: このセクションは、レファレンスが PTP モードの場合にのみ使用されます。詳細は、DXD のマニュアルを参照ください。
- GPS:GPS受信機のロック状態を示します(インストール時)。

#### 4.3 BOTTOM LINE

この行は、フロントパネルディスプレイのロックステータス行と同じです。以下に示すように、追加情報を表示するために3つのセクションに 分かれています。色はロックステータスによって異なります。詳細については、DXDマニュアルを参照してください。

| Name: DXD-16 s/n 1160 | Serial No: 1160 | Location: Main rack |
|-----------------------|-----------------|---------------------|
| REF: Input A / WC     |                 | GPS: Not installed  |
| OFFSPEED              | LOCKED          |                     |
|                       |                 |                     |
| Name: DXD-16 s/n 1160 | Serial No: 1160 | Location: Main rack |
| REF: Input B / WC     |                 | GPS: Not installed  |
|                       | LOCKED          | ALTERNATE           |
|                       |                 |                     |
| Name: DXD-16 s/n 1160 | Serial No: 1160 | Location: Main rack |
| REF: Input B / WC     |                 | GPS: Not installed  |
|                       | HOLD            | REF ERROR           |
|                       |                 |                     |
| Name: DXD-16 s/n 1160 | Serial No: 1160 | Location: Main rack |
| REF: Input A / WC     |                 | GPS: Not installed  |
|                       | CONNECTION LOST |                     |

### 5. Home Page

ホームページは、DXD との通信が確立されたときにブラウザに表示される最初のページ です。ステータス情報のみが含まれ、フロントパネルのさまざまなメインローテーションディ スプレイページと同様に、最も重要な設定をすばやく確認できます。これには以下が含ま れます。

🔹 🔯 Bri

- Reference Sources
- PTP state, domain number and PTP format for each port
- BNC Outputs settings (format & rate),
- System Time and time standard,
- Unit information including current f rmware, installed options, Clock ID.

## 6. Set Up & Status Pages

Setup & Status ページは、フロントパネルの SETUP UP ページと同様に、9つの論理グループに分かれています。これらのページに アクセスするには、最初に右上の Ξ メニューアイコン/をクリックし、プルダウンリストから目的のページをクリックします。

- Reference / Sync / BNC In
- BNC Outputs
- Network
- PTP
- NTP
- GPS Receiver
- Time
- Time Code
- Name / GPIO / Preset / Keys

Set Up & Status ページに表示されるパラメータは、フロントパネルの SET UP メニューに表示されるパラメータと同じであり、選択可能 な項目も同じです。フロントパネルと同様に、これらのページは動的であり、選択された項目によって利用可能なフィールドや選択肢が 変わります。詳細については、DXD のマニュアルを参照してください。

Colors: パラメータの周りのボックスは、簡単に識別できるように色分けされています。

- Purple フロントパネルのセットアップページに相当します。
- Orange 時刻と日付に使用されます。
- Green フロントパネルのステータスページに相当します。

Buttons: 一部のページには、BNC出カページの出カグループなど、特定の選択を行うためのボタンが含まれています。

- •現在選択されているボタンは紺色で表示されます。
- •別の選択を行うには、対応するボタンをクリックします。
- •別の選択範囲を一時的に表示するには、Ctrlキーを押しながらボタンにカーソルを合わせます。

DXD-8とDXD-16のWebページには、設定を反映するために異なるボタンやフィールドがあります。

#### 6.1 REFERENCE / SYNC / BNC IN

このページには、フロントパネルのメニュー1と2にあるパラメータが含まれています。

| → C                        | 38194/setup 0 ref.html                                                        |                                     | 同 ☆ Q Sear           | rch               |   |
|----------------------------|-------------------------------------------------------------------------------|-------------------------------------|----------------------|-------------------|---|
| 0 10 10                    | and a standard and a standard                                                 |                                     | 0 W 4 000            |                   | 0 |
| BRAINSTORM                 |                                                                               |                                     |                      |                   |   |
|                            |                                                                               |                                     |                      |                   |   |
|                            | DXD-                                                                          | 16 UNIVERSAL CLOCK                  |                      |                   |   |
|                            | Name: DXD-16 s/n 1160<br>REE: PTP                                             | Serial No: 1160<br>Master: External | CPS: Not installed   |                   |   |
|                            | HE                                                                            | LOCKED / PTP SLAVE                  | Cir S. Not installed |                   |   |
|                            |                                                                               | 10 1010                             |                      | ×-                |   |
|                            | He                                                                            | terence / Sync / BNC Inputs         |                      |                   |   |
| Reference                  |                                                                               | BNC Inputs                          |                      |                   |   |
| REFERENCE                  |                                                                               | BNC INPUT A                         |                      |                   |   |
| Source:                    | PTP Mode                                                                      | Signal:                             |                      | LEARN RATE: Video |   |
|                            | The IEEE 1588 Best Master Clock Algo<br>determines whether an external device | or the Learned Rat                  | te:                  | Not Available     |   |
|                            | DXD itself will be the PTP Grandmaste                                         | BNC INPUT B                         |                      |                   |   |
|                            |                                                                               | Signal:                             |                      | LEARN RATE: Video |   |
| Sync.                      |                                                                               | Learned Rat                         | te:                  | Not Available     |   |
| BNC Input Color Framing:   | 04                                                                            |                                     |                      |                   |   |
| BNC locut Time Jam Souce:  | on                                                                            |                                     |                      |                   |   |
| biro input nine Jam Souce. | Off                                                                           | ~                                   |                      |                   |   |
|                            |                                                                               |                                     |                      |                   |   |

#### 6.2 BNC OUTPUTS

このページの BNC 出力設定には、メニュー 3 にあるパラメータ、つまり各グループの信号タイプと周波数だけでなく、ロック解除時の ミュート機能とオフセット値 (アドバンスまたはリタード) も含まれています。DXD-16は6グループ(6ボタン)、DXD-8は4ボタンです。また、 出力ステータス情報、オーディオベースレートの設定もあります。

| $\leftrightarrow \rightarrow \mathbf{C}$ | O 👌 192.168.1.94/setup_1_outs.htm | ml                 | 團 80% ☆                    | Q. Search           | $\bigtriangledown$ |
|------------------------------------------|-----------------------------------|--------------------|----------------------------|---------------------|--------------------|
| BRAINSTON                                | 204                               |                    |                            |                     |                    |
|                                          |                                   |                    |                            |                     |                    |
|                                          | DXI                               | D-16 UNIVERSAL CLO | ОСК                        |                     |                    |
|                                          | Name: DXD-16 s/n 1160             | Serial No: 1160    | Location: Mai              | n rack              |                    |
|                                          | REF: PTP                          | Master: External   | GPS: Not in                | stalled             |                    |
|                                          |                                   | LOCKED / PTP SLAVE |                            |                     |                    |
|                                          |                                   | BNC Outputs        |                            |                     |                    |
|                                          |                                   | Audio Base Re      | te Setup                   |                     |                    |
| 1-4 (1-4)                                | 9410 11412 15414 1                | AUDIO BAS          | E RATE A                   |                     |                    |
| Output Setup                             |                                   | Sig                | nal:                       | 48000               |                    |
| BNC OUTPUTS 1 - 4                        |                                   | VS                 | O Mode:                    | VSO Off - 0         |                    |
| Signal:                                  | Wordclock: Audio Base Rate A      | x8 -               | Jo ~ 200 centsj            |                     |                    |
| Mute On Unlock:                          | Off                               | AUDIO BAS          | E RATE B                   |                     |                    |
| Delay/Advance:                           | 120                               | Sig                | nal:                       | 44100 -0.1% [44056] |                    |
| [0 ~ 99999 usec]                         | Off · 0                           | VS<br>[-20         | O Mode:<br>00 ~ 200 cents] | VSO Off - 0         |                    |
| Output Status                            |                                   |                    |                            |                     |                    |
| BNC OUTPUTS 1 - 4 STATU                  | S                                 |                    |                            |                     |                    |
| Actual Rate:                             | 384000                            |                    |                            |                     |                    |
| Output Muted:                            | No                                |                    |                            |                     |                    |
| Output Lock:                             | - Locked                          |                    |                            |                     |                    |
| WORDCLOCK OUTPUT TE                      | RMINATION                         |                    |                            |                     |                    |
| Output 1:                                | Unterminated                      |                    |                            |                     |                    |
| Output 2:                                | Unterminated                      |                    |                            |                     |                    |
| Output 3:                                | Unterminated                      |                    |                            |                     |                    |
| Output 4:                                | Unterminated                      |                    |                            |                     |                    |
| 1.1.00 C                                 |                                   |                    |                            |                     |                    |

#### 6.3 NETWORK

NETWORK ページには、ネットワークポート(複数の場合有り)の設定に関するすべてのパラメータがあります。DXD-16では、各ポートのボタンがあります。ポートが1つのDXD-8には、これらのボタンはありません。

Advanced Networkingのデータは、デフォルトでは非表示になっています。このセクションを表示するには、ボックスのタイトルをクリックしてください。

| •••                                       | Brainstorm Electronic                   | ~ ^                               | T                           |                                                             |                                                                 |                                         |                                          |                                           |                                | 1                             |
|-------------------------------------------|-----------------------------------------|-----------------------------------|-----------------------------|-------------------------------------------------------------|-----------------------------------------------------------------|-----------------------------------------|------------------------------------------|-------------------------------------------|--------------------------------|-------------------------------|
| ← → C                                     | ○ 👌 192.168.1                           | 94/setup_2_net                    | .html                       | Ŧ                                                           | 80% 公                                                           | Q Search                                |                                          |                                           |                                | $\bigtriangledown$            |
| BRAINSTO                                  |                                         | ame: DXD-16 s/n 1160<br>EF: PTP   | DXD-16 UNI<br>Soria<br>Mast | /ERSAL CLOCK<br>al No: 1160<br>er: External<br>// PTP SLAVE | Location: M<br>GPS: Not i                                       | ain rack<br>nstalled                    |                                          |                                           |                                |                               |
|                                           |                                         |                                   | N                           | etwork                                                      |                                                                 | _                                       |                                          |                                           |                                |                               |
| Network Port Setup                        | t 1 Net 2 N                             | et 3 Net 4                        |                             | INTERNAL VLAN<br>Internal V<br>[1 ~ 4094<br>Internal V      | ID'S<br>/LAN ID 1 (Ports<br>d, default = 1]<br>/LAN ID 2 (Ports | 1&3): 1<br>2&4): 2                      |                                          |                                           |                                | 0 0                           |
| DHCP:<br>Save DHCP and<br>Restart DHCP Ac | Address details:<br>ddress acquisition: | Press to Save<br>Press to Re-acqu | Cancel                      | DSCP TRANSMIT<br>NTP Mes                                    | values<br>values                                                | If there<br>receive<br>VLAN Is<br>46/EF | is any poss<br>VLAN-tagg<br>is then plea | ibility that i<br>ed packets<br>ase chang | the DXE<br>s with th<br>e VLAN | 0-16 will<br>e above<br>Id's. |
| Network Port Status                       |                                         |                                   |                             | PTP Eve                                                     | nt Messages:                                                    | 56/05                                   | 7 [PTP Ev                                | ent]                                      |                                |                               |
| NET 1 STATUS                              |                                         |                                   |                             | PTP Gen                                                     | eral Messages:                                                  | 46/EF                                   | (PTP Gen                                 | eral]                                     |                                |                               |
| Gurrent IP Addre<br>MAC Address:          | ss: 0.0.0.0<br>00-d0-5                  | 94-81-04-88                       |                             | TTL TRANSMIT V                                              | ALUES<br>ver:                                                   | Net 1                                   | Net 2                                    | Net 3                                     | Net 4                          | 0                             |
|                                           |                                         |                                   |                             | NTP Clie                                                    | nt:                                                             |                                         | 12                                       | в                                         |                                | 0                             |
|                                           |                                         |                                   |                             | PTP Mult                                                    | ticast:                                                         | 1 0                                     | 1 0                                      | 1 0                                       | 1                              | 0                             |
|                                           |                                         |                                   |                             | PTP Unic                                                    | cast:                                                           | 31 0                                    | 31 0                                     | 31 0                                      | 31                             | 0                             |
|                                           |                                         |                                   |                             |                                                             |                                                                 | and an and the                          |                                          | Service Service                           |                                |                               |

#### <u>6.4 PTP</u>

PTP ページには、グランドマスター設定やポート設定を含むすべての PTP パラメータがあります。

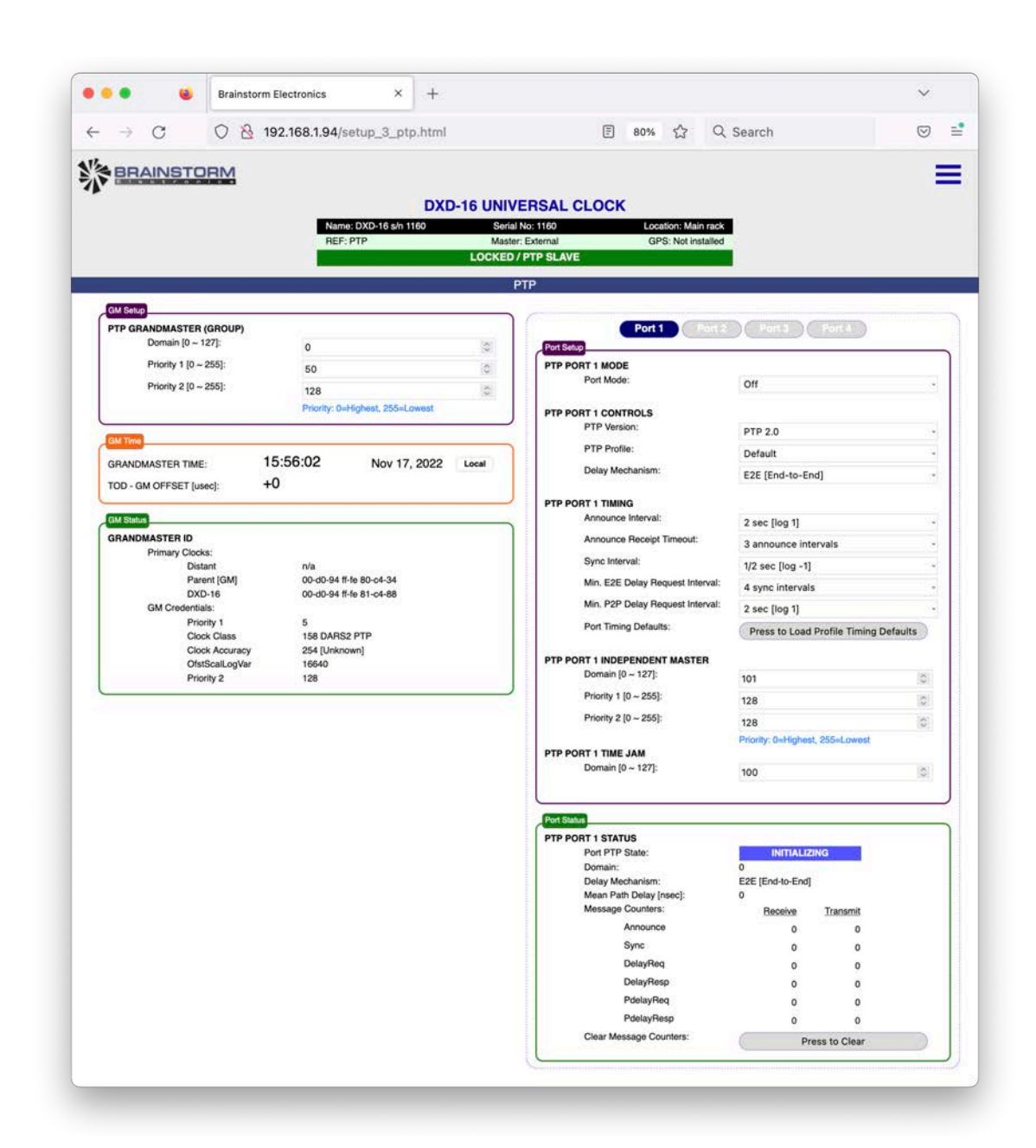

#### 6.4.1 Grandmaster Setup

グランドマスター セットアップボックスには、PTP ドメイン番号を入力するためのフィールドと、プライオリティ 1 とプライオリティ 2 の 2 つのプライオリティ フィールドが含まれています。

#### 6.4.2 Grandmaster Time

グランドマスターの時刻と日付は、現在選択されている標準時で表示されます(別の標準時を選択する場合は、TIMEページ に進んでください)。DXDがグランドマスターではない場合は、DXDの内部時刻と外部グランドマスターの時刻のオフセットをマ イクロ秒単位で示す2行目が表示されます。

#### 6.4.3 Grandmaster Status

このセクションには、さまざまなプライマリ クロックのクロック ID と、現在の GM のグランドマスター資格情報が含まれています。 ここには、どのデバイスがグランドマスターになるかを決定するために BMCA (ベスト マスター クロック アルゴリズム) によって使 用される 5 つのパラメータが重要度順にリストされています。これは、外部 GM からのデータを表示する場合に便利です。

#### 6.4.4 PTP Ports

ポートセクションには、DXD-16の各ネットワークポートの青いボタンがありますが、ポートが1つのDXD-8には、これらのボタン はありません。

Port Setupには、Mode、Control、Timing、Time Jamの各パラメータのフィールドがあります。DXD-16バージョンでは、Independent Masterパラメータのフィールドも含まれています(これらのポートには、別のGrandmasterセクションがあります)。

ポートステータスセクションには、DXD が受信および送信する PTP メッセージのカウンタと、さまざまなステータスフィールドが表示されます。これらのカウンターはトラブルシューティングの際に有用であり、Press-to-Clearボタンを押すことでクリアすることができます。

#### <u>6.5 NTP</u>

NTPページには、Server とClient設定を含む、メニュー 6のすべてのNTPパラメータが含まれています。また、NTP メッセージカウンターを含む、NTPデータを表示するポートステータスボックスもあります。DXD-16には、4つのネットワークポートに対応したボタンがあります。 DXD-8は1ポートなので、これらのボタンはありません。

| -                             |                              |             |                          |                                                                                                    |               |
|-------------------------------|------------------------------|-------------|--------------------------|----------------------------------------------------------------------------------------------------|---------------|
| $\rightarrow C O S$           | 192.168.1.94/setup_4_ntp.htm | ป           | E 80% 公 C                | 2 Search                                                                                                    |               |
| BRAINSTORM                    |                              |             |                          |                                                                                                    |               |
|                               |                              |             |                          |                                                                                                    |               |
|                               | DX                           | D-16 UNIVER |                          |                                                                                                    |               |
|                               | REF: PTP                     | Master: Ex  | ternal GPS: Not installe | ed and a second second s |               |
|                               |                              | LOCKED / PT | P SLAVE                  |                                                                                                    |               |
|                               |                              | NTP         | 2                        |                                                                                                    |               |
| Server Setup                  |                              | (de Sélver) |                          |                                                                                                    |               |
| SERVER MODE                   |                              |             | Port 1 Port              | 2 Port 3                                                                                                    | Port 4        |
| Port 1 Server Mode:           | Off                          | -           | Port Status              |                                                                                                    |               |
| Port 2 Server Mode:           | Off                          |             | NTP PORT 1 STATUS        |                                                                                                    |               |
| Port 3 Server Mode:           | Off                          |             | Server:<br>Mode          | 04                                                                                                    |               |
| Port 4 Server Mode:           | Off                          |             | Pseudo Client:           | Cill.                                                                                                    |               |
| Broadcast Server Poll Interva | l: 00:01:04 [log 6]          |             | Mode                     | Disabled                                                                                                    |               |
|                               |                              |             | Active                   | No                                                                                                    |               |
| Client Setup                  |                              |             | Ext Server Name          | pool.ntp.org                                                                                                    |               |
| PSEUDO CLIENT MODE            |                              |             | Offset                   | 0.0.0.0                                                                                                    |               |
| Pseudo Client Port Number.    | No Client Port               |             | Delay                    | 100000                                                                                                    |               |
| External Server Select:       | Automatic                    | *           | Dispersion               |                                                                                                    |               |
| External Server Name A:       |                              |             | Message Counters:        | Receive                                                                                                    | Transmit      |
| External Server Name B:       |                              |             | Kiss-o'-Death            | 0                                                                                                    |               |
| Client Poll Interval:         | 00:01:04 [log 6]             |             | Symm. Active             | 0                                                                                                    |               |
| System Time Transfer from N   | TP: Press to Transfer        |             | Symm. Passive            | 0                                                                                                    | 12            |
|                               | i i das to il bilardi        |             | Client                   | 0                                                                                                    | 0             |
| Client Time                   |                              |             | Server                   | 0                                                                                                    | 0             |
| RELIDO CLIENT TIME            | 15:56:36 Nov 17 2022         | Local       | Broadcast Server         | 0                                                                                                    | 0             |
| PSEUDO GLIENT TIME            | NOV 17, 2022                 | LOCAL       | Broadcast Client         | 0                                                                                                    |               |
|                               |                              |             | Clear Message Counters:  | P                                                                                                    | ress to Clear |

#### 6.6 GPS RECEIVER

GPS Receiverのページは、GPS ReceiverがDXDにインストールされている場合にのみ表示されます。インストールされていない場合はインストールされていない旨のメッセージが表示されます。

| •• •                             | Brainstorm         | Electronics ×       | +         |                |               |          |                 |                     |             |    | ~   |   |
|----------------------------------|--------------------|---------------------|-----------|----------------|---------------|----------|-----------------|---------------------|-------------|----|-----|---|
| - → C                            | 0 🔒 192.           | 168.1.229/setup_5_g | ps.html   | E              | 80%           | ☆        | Q Searc         | ch                  | (           | 9  | பி  |   |
| BRAINSTO                         | RM                 |                     |           |                |               |          |                 |                     |             |    |     |   |
|                                  |                    |                     | DXD-16 UN | VERSAL CI      | LOCK          |          |                 | _                   |             |    |     |   |
|                                  |                    | Name: DXD-16 s/n 10 | I52 Sei   | ial No: 1052   |               | Locat    | tion: Main rack |                     |             |    |     |   |
|                                  |                    | REF: PTP            | Master    | : GPS Receiver |               |          | GPS: Lock       |                     |             |    |     |   |
|                                  |                    | 1                   | LOCKED    | GRANDMASTER    | R             |          |                 |                     |             |    |     |   |
|                                  |                    |                     | GP        | S Receiver     |               |          |                 |                     |             |    |     |   |
|                                  |                    |                     |           |                |               |          |                 |                     |             |    |     |   |
| Setup                            |                    |                     |           | Status         |               |          |                 |                     |             |    |     |   |
| SATELLITE SELECTION              |                    |                     |           | GPS RECE       | EIVER         |          |                 |                     |             |    |     |   |
| calonabs.                        |                    | Receive             | ~         |                | D             | etect:   |                 | Normal              |             |    |     |   |
| Galileo:                         |                    | Receive             | ~         |                | E             | nvironme | int:            | High shieldir       | ng          |    |     |   |
| QZSS L1C/A:                      |                    | Receive             | ~         | s              | Satellites In | View:    |                 |                     |             |    |     |   |
| SBAS / QZSS L                    | .15:               | CRAC DIN No         |           |                | G             | PS       |                 | 12                  |             |    |     |   |
| 142 M 164 172 CA # 6622712       |                    | SBAS DIT TIX        | •         |                | 0             | ZSS L1C  | A               | 0                   |             |    |     |   |
| GPS SETTINGS                     |                    |                     |           |                | Q             | ZSS L1S  |                 | 0                   |             |    |     |   |
| Antenna Cable                    | Delay (ns):        | 0                   | 0         |                | G             | LONASS   |                 | 9                   |             |    |     |   |
| [-100000 ~ 100<br>Antenna Hinh ( | lain:              | (A)                 | 100       |                | G             | alileo   |                 | 7                   |             |    |     |   |
| Punenina riigir e                |                    | 011                 | v         |                | requency      | Mode:    |                 | LOCK<br>0011 (lower | is hottor)  |    |     |   |
| Estimated Accu                   | racy Threshold:    | No threshold test   | ~         |                | 3PS Leap      | Second:  |                 | 18                  | is couldi)  |    |     |   |
| ADVANCED GPS SETTI               | NGS                |                     |           |                |               |          |                 | 1231                |             |    |     | - |
| Survey Sigma 1<br>(0 ~ 255)      | Threshold:         | 10                  | 0         | Time           |               |          |                 |                     | 80 00000    |    |     | - |
| Survey Time Th                   | reshold (minutes): | 1440                | 0         | GPS TIME       |               |          | 12:1            | 7:24                | May 8, 2023 | Lo | cal |   |
| [0~10080]                        |                    |                     |           |                |               |          |                 |                     |             |    |     |   |

このページのSetupセクションには、衛星の選択とGPS設定のためのすべてのパラメータが含まれています。Status セクションには、表示中の衛星数やロック状態など、GPS受信機のさまざまなデータが表示されます。詳細については、GPSレシーバーのマニュアルを参照してください。

#### <u>6.7 TIME</u>

TIME ページには、メニュー 8 のすべてのパラメータがあり、DXD で使用可能な異なる時刻の時間基準選択、ローカルタイムの定義、DXD リアルタイムクロック(RTC)の各種設定が含まれます。

| BRAINSTORM                    |                                          |                                           |                                        |       |
|-------------------------------|------------------------------------------|-------------------------------------------|----------------------------------------|-------|
|                               | DXD-16                                   | UNIVERSAL CLOCK                           |                                        |       |
|                               | Name: DXD-16 s/n 1160                    | Serial No: 1160 Location: M<br>GPS: Not   | ain rack                               |       |
|                               | LOC                                      | KED / GRANDMASTER                         |                                        |       |
|                               |                                          | Time                                      |                                        | -     |
| Standarfa                     |                                          | RTC Setur                                 |                                        |       |
| TIME STANDARDS                |                                          | REAL TIME CLOCK                           |                                        |       |
| System:                       | TAI                                      | Preset Date:                              | 202: vear 01 v month 01 ·              | v day |
| Real Time Clock:              | TAI                                      | Preset Time:                              | 00 × hrs 00 × min 00 ·                 | - sec |
| PTP Grandmaster:              | TAI                                      | Set RT Clock From Preset                  | S: Drace to Sat Baal Time Clock        |       |
| GPS:                          | TAI                                      | <ul> <li>Auto-Update RT Clock:</li> </ul> | Pless to set Real Time Clock           |       |
| NTP:                          | TAI                                      | v                                         | - On                                   |       |
| Local Time Zone:              | 00 v hrs 00 v min                        | Set System Time From RT                   | Clock: Press to Transfer to System Tir | me    |
| 10 1020/00111 11              | Time zone examples: NY -05:00, Tokyo +01 | 000                                       |                                        |       |
| Local Daylight Saving:        | 00 v hrs 00 v min                        | RTC Time                                  |                                        |       |
| UTC Leap Seconds:             | 37                                       | REAL TIME CLOCK TIME                      | 05:49:00 Jun 17, 2022                  | Local |
| UTC Leap Seconds Auto Update: | Off                                      | •                                         |                                        |       |
| L                             |                                          |                                           |                                        |       |
|                               |                                          |                                           |                                        |       |
|                               |                                          |                                           |                                        |       |

#### 6.8 TIME CODE

タイムコードのフルページは、DXDにタイムコードオプションがインストールされている場合にのみ利用可能です。このオプションがない場合、ページのタイムコードジェネレーター部分は使用できません。

デイリージャムは、SMPTE ST 2059で定義されています。このセクションには、デイリージャムの時間設定のフィールドと、前回と次回の デイリージャムの時間に関するステータス情報が含まれています。

LTCオプションを装着すると、タイムコードジェネレーターセクションが表示されます。青いボタンで2種類のタイムコードジェネレーターを選 択することができます。このセクションには、動作モード、フォーマット、ストップホールドフレーム数のフィールドがあるTCG設定ボックスが あります。他のボックスには、タイムコードリーダーと操作ボタンがあります。ジェネレーターが動作している間は、RUNボタンが緑色に点 灯しています。

ファームウェア 4.00 では、Time-Of-Day 操作モードの実行時に使用できる新しいオフセット機能が導入されました。オフセットは、時間、 分、フレーム、サブフレームで入力できます。オフセットを使用すると、2 つの異なるタイム ゾーンに対して 2 つのタイム コード フィードを同時に生成したり、必要に応じて前後に微調整したりできます。

| $\rightarrow$ C  | ○ 월 192.168.0.122/setu     | p_7_tc.html                        | E 80% ☆ Q Search                                                                                                    | ♡ ⑧ 台                      |
|------------------|----------------------------|------------------------------------|----------------------------------------------------------------------------------------------------|----------------------------|
| BRAINSTO         | Name: C<br>REF: PT         | DXD-16<br>5XD-16 s/n 1187<br>7P    | JNIVERSAL CLOCK<br>Serial No: 1187 Location: Main rack<br>Master: External GPS: No satellite link<br>OKCH VAND SI VINC |                            |
|                  |                            |                                    | GRED/PIP SLAVE                                                                                                    |                            |
| Recalculat       | te All Daily Jam Times: Pi | ress to Recalculate                | TCG 1 SETTINGS<br>Operating Mode:<br>Frame Rate / Time Code Type:                                                      | Time-Of-Day v<br>29DF v    |
| Jam Times        |                            | 1955 to Recalculate                | Frame Rate / Time Code Type:<br>Color Framing:                                                                         | 29DF ~<br>Enable ~         |
| PREVIOUS DAILY J | IME 01:00:00               | Mar 12, 2025 Lo<br>Mar 13, 2025 Lo | Stop Hold Frames:                                                                                                    | 10 *                       |
|                  |                            |                                    | TCG 1 TIME CODE 17;                                                                                                    | 10;30;06 Mar 12, 2025 290F |
|                  |                            |                                    | TCG 1 OPERATIONS<br>Motion Command:<br>Offset Enable:<br>Offset [+/- HH MM SS FF . Subf]:                              | RUN STOP                   |
|                  |                            |                                    |                                                                                                    | Press to Set Offset Cancel |

#### 6.9 NAME / GPIO / PRESETS / KEYS

このページでは、ユーティリティセクションにあるパラメータ、特に名前と設置場所フィールド、プリセット、フューチャーキーを設定します。 また、DXD-16には、GPIOを設定するセクションもあります。

注:ブラウザは、DXDへのメッセージの一部として文字 '#'、'%'、'?' を送信しません。ウェブページから名前を設定する場合(例: NAME、LOCATION、PRESET名など)、これらの文字が使用されている場合は削除されます。

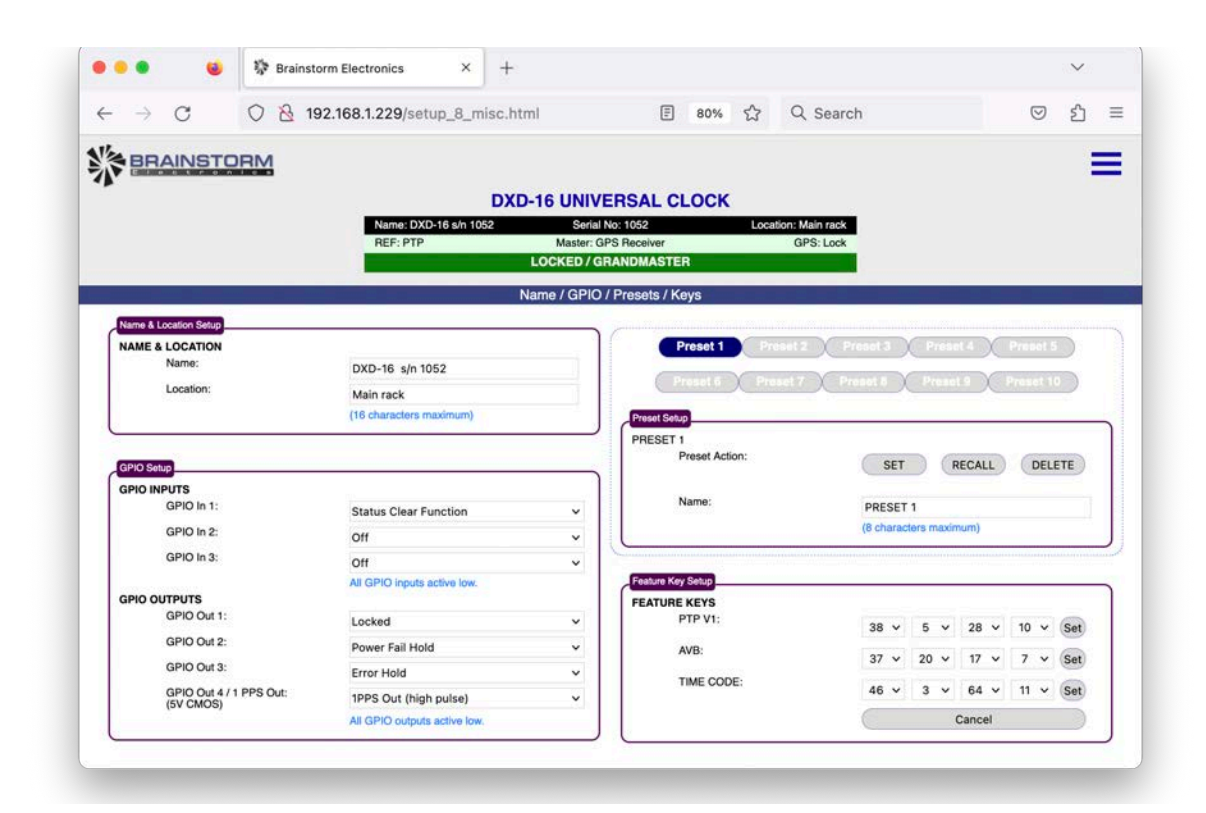

#### 6.9.1 Name & Location

機器名と設置場所は、パソコンのキーボードから手入力し、その後ENTERキーを押します。

#### 6.9.2 Presets

各プリセットには、識別しやすいように名称を付けることができます。プリセット名は、コンピュータのキーボードからENTERキーに続い て手動で入力します(3.2.1手動入力参照)。

プリセットの設定、呼び出し、削除を行うには、まずプリセットを選択し(青くなります)、選択したアクションボタンをクリックします

#### 6.9.3 Feature Keys

フューチャーキーを入力する場合は、4ページ(3.2 Manual Entry)に記載されている2つの手動入力手段のいずれかを使用し、SET を クリックしてください。

#### 6.9.4 GPIO

3つのGPI、4つのGPOそれぞれについて、プルダウンリストから機能を選択することができます。GPIOはDXD-16でのみ使用可能です。

#### 6.10 REMOTE CONTROL VS FRONT PANEL

フロントパネルのメニューで値を変更しているときに、ENTERを押す前に誰かがウェブページから値を変更した場合、フロントパネルで変更中のメニューの値は現在の値に戻されます。

### 7. Firmware Update

機器のファームウェアをアップデートするには、ファームウェアアップデートページでBROWSEボタンをクリックし、ハードディスク上の ファームウェアファイルを選択します。通常、DXD16FS\_<version>.upld(またはDXD8FS\_<version>.upld)であることが多いでしょう。次 に、UPLOADボタンをクリックします。通常のプログラミングの流れになります。

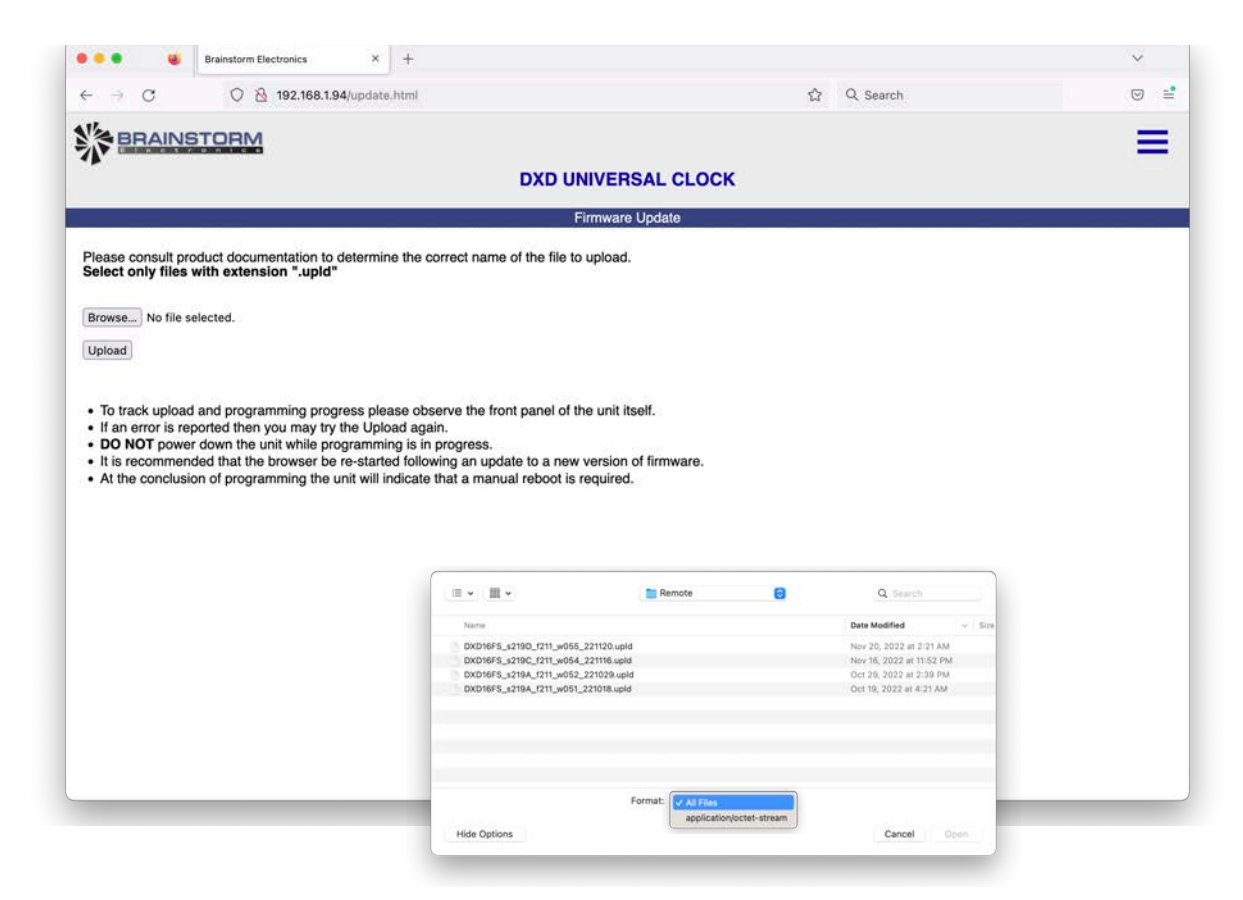

注:Safariなどの一部のブラウザでは、upldファイルが認識されないため、選択することができません。Firefoxの場合、BROWSEをクリック すると、適切なフォルダに移動するためのウィンドウが表示されます。そのウィンドウの左下にある<Options>ボタンをクリックします。 FORMATで"すべてのファイル"を選択し、upldファイルを選択できるようにします。

ファームウェアファイル(.upld)は、ブレインストームホームページのサポートページよりダウンロードできます。

## 8. Multiple Windows

ブラウザで複数のウィンドウを同時に開くことができます。これにより、オペレーターは複数の機器を同時に監視・制御することができます。 また、トップページとセットアップページなど、1つの機器の複数のページを同時に開くことができます。

ウィンドウの幅を小さくして1列レイアウトにしたり、幅を大きくして2列レイアウトにしたりすることができます。

ブラウザのZOOM機能を使って、文字サイズを大きく(拡大)、小さく(縮小)することができます。

|                                                                                                    | DXD-16 UNIVERSAL CLOCK<br>Seriel No. 1002 Loo<br>Master: 007 Receiver<br>Looking John Masters                                                                                                    | lion Milaradk<br>GPS: Look                                                                                | ST BRAINSTORM                                                                                                    | DXD-16 UNIV<br>Name-DXD-16 UNI V052 Senal<br>REP. PTP Masser. 0<br>DOCKTOL 0                                                                                                    | ERSAL CLOCK<br>No. 1055 Loonition Mein reck<br>PS Receiver OPS: Lock<br>UNITY AVAILOR                                                                                                    |                                                                                                    | = | Name: DXD-8 Min<br>REF. PTP                                                                                                    | DXD-8 UNIVERSAL<br>1076 Seriel No: 1076<br>Master: External<br>LOCKED J.C.F. SH. M.                                                                                                    | CLOCK<br>Loat | ione Main raci |
|----------------------------------------------------------------------------------------------------|----------------------------------------------------------------------------------------------------|----------------------------------------------------------------------------------------------------|----------------------------------------------------------------------------------------------------|----------------------------------------------------------------------------------------------------|----------------------------------------------------------------------------------------------------|----------------------------------------------------------------------------------------------------|---|----------------------------------------------------------------------------------------------------|----------------------------------------------------------------------------------------------------|---------------|----------------|
| KEENDOOL DOULD<br>MAIN<br>LGL<br>P7 PORTD<br>P1<br>P2<br>P3<br>P3<br>P3<br>P3<br>P3<br>P3<br>P3<br>P3<br>P3<br>P3<br>P3<br>P3<br>P3 | COCKED / GIAMANSTER<br>Home<br>GPS Receiver<br>LOCK<br>CRANDMARTER<br>CRANDMARTER<br>CRANDMARTE | MET<br>ANT<br>0<br>0<br>0<br>0<br>0<br>0<br>0<br>0<br>0<br>0<br>0<br>0<br>0<br>0<br>0<br>0<br>0<br>0<br>0 | PT CRANCASTER (CAOUP)<br>Domain (9 – 127)<br>Priority 1 (9 – 256)<br>Priority 2 (9 – 256)<br>Priority 2 (9 – 256)<br>Oracter<br>Crance<br>Crance<br>Crance<br>Distance<br>Data<br>Data<br>Data<br>Data<br>Data<br>Data<br>Data<br>Dat | 0         0           127         0           128         0           129         0           129         0           129         0           129         0           129         0           129         0           129         0           120         0           120         0           120         0           120         0           120         0           120         0           120         0 | TP<br>TP<br>TP<br>TP Fort 1 Mode<br>PTP Fort 1 Mode<br>PTP Fort 1 Mode<br>PTP Fort 1 Mode<br>PTP Fort 1 State<br>Arrounde Harval<br>Arrounde Harval<br>Arrounde Harval<br>Mr. EE Gulay Repuest Herval<br>Mr. EE Gulay Repuest Herval<br>Mr. EE Gulay Repuest Herval<br>PTP PTT 1 Modes<br>PTP PTT 1 Modes<br>PTP Fort 1 State<br>PTP PTT 1 Modes<br>PTP Fort 1 State<br>PTP Point 1 State<br>PTP Point 2 State<br>PTP Point 2 State<br>PTP Point 2 St | Master/Sleve group<br>PTP 2.0<br>AES67<br>E22 [End-to-End]<br>2 sec [log 1]<br>3 amonona intervals<br>1/2 sec [log 1]<br>2 sec log 1]<br>2 sec log 1]<br>PTP 2.0<br>AES67<br>2 sec log 1]<br>2 sec log 1]<br>1 sec log 2]<br>PTP 2.0<br>1 sec log 2]<br>PTP 2.0<br>1 sec log 2<br>1 sec log 2<br>1 |   | CONTRACTOR CONT<br>MAIN<br>C.C.<br>CONTRACT<br>1.2<br>2.4<br>3.4<br>3.4<br>3.4<br>5.4<br>5.4<br>5.4<br>5.4<br>5.4<br>5.4<br>5.4<br>5.4<br>5.4<br>5 | LOCKED / PTP SLA           /Home/           PTP Mode<br>(not in use)           SLAVE           NTISC29 #7<br>1080p/28 #7<br>1080p/28 #7<br>1080p/28 #7<br>1080p/28 #7           14:05:00           Suffware<br>Logic           14:05:00           Suffware<br>Logic           DXDOPTS<br>DXDOCKXD           No<br>DXDOCKXD | May 8, 2023   | NET            |
| Installed Options:                                                                                                    | Software         221A           Logic         212           Wapage         060           DXXGCPS         Yes           DXXGCPCO         No           DXXGCPT         Yes           DXXGCPT         Yes           DXXGCPT         Yes           DXXGCPT         Yes           DXXGCPT         Yes           DXXGCPT         Yes           DXXGCPT         Yes           Cosk Kerney         00-45-64 #fs 81-64-1c                                                                                                    |                                                                                                    |                                                                                                    |                                                                                                    | PTP PORT Y THE CAM<br>Domain (5 – 127)<br>PTP PORT Y STATUS<br>Pon (FTP Data<br>Daman:<br>Datay Machalam:<br>Mana Par Datay (for (5))<br>Manage Counters:<br>Manage Counters:<br>Manage Counters:<br>Manage Counters:<br>Datay/Mag<br>Datay/Mag<br>Datay/Mag<br>Datay/Mag<br>Datay/Mag<br>Class Message Counters:                                                                                                    | 100<br>MASTER<br>0<br>EXE [Incomb<br>10<br>Receive Tracemb<br>4 458<br>102 1834<br>60 629<br>0 60<br>0 829<br>0 0<br>0 0<br>Preas to Clear                                                                                                    | * | PTP Clark ID;                                                                                                    | DKDAVD Vis<br>DKDLTC Vis<br>Clock lawrithy 00 db 94 54                                                                                                    | 49 80-c4-34   |                |

## 9. Multiple Browsers

同様に、複数のブラウザが別々のパソコンやタブレットから同時にDXDをモニタリングすることも可能です。

## 10. Authorizations

```
ユーティリティメニューには、システム管理者がリモート制御を制限することができるページがあり
ます。メニュー番号は、DXD-8が11.2、DXD-16が12.2です。
```

リモートウェブページの選択肢は次のとおりです:

Full access

このモードでは、ユーザーはすべてのウェブページにアクセスし、それらのページ 上のすべてのパラメータを変更することができます。

Status only

このモードでは、ユーザーはすべてのウェブページにアクセスすることができますが、パラメーターを変更することはできません。

新しい値を入力すると、この値を含むボックスは一時的にピンクに変わりそして白に戻り、変更を試みる前の元の値に戻り ます。Webページモードがステータスのみであることを示す赤いエラーメッセージが表示されます。

• Status + Preset Recall

このモードは前のモードと同じですが、ユーザーは保存したプリセットを呼び出すことができます。

|                                    | the second second second second second second second second second second second second second second second s |                                |                    | 10/12/12/12       |     | - | 1 |
|------------------------------------|----------------------------------------------------------------------------------------------------|--------------------------------|--------------------|-------------------|-----|---|---|
| BRAINSTOR                          | 4                                                                                                    |                                |                    |                   |     |   |   |
|                                    | _                                                                                                    | DXD-16 UNIVERSAL               | CLOCK              |                   |     |   |   |
|                                    | Name: DXD-16 s/n 10                                                                                            | 052 Serial No: 1052            | Lo                 | cation: Main rack |     |   |   |
|                                    | REF: PTP                                                                                                    | Master: GPS Receive            | r<br>STER          | GPS: Lock         |     |   |   |
|                                    |                                                                                                    | BNC Outputs                    |                    |                   |     |   |   |
|                                    |                                                                                                    | Auto                           | Base Bate Setup    |                   |     |   |   |
| 1-4                                | 9 8 10 11 8 12 13 8 14                                                                                         | 15.5.16 AUDI                   | O BASE RATE A      |                   |     |   |   |
| Output Setup                       |                                                                                                    | 1000                           |                    | 48000             |     |   | * |
| BNC OUTPUTS 1 - 4                  |                                                                                                    | ERROR                          |                    | VSO Off           | × 0 | 8 | ċ |
| Signal:                            | HD Video: 1080p/23.                                                                                            | Webpage mode is<br>Status only |                    |                   |     |   |   |
| Mute On Unlock:                    | Off                                                                                                    |                                |                    |                   |     |   |   |
| Delay/Advance:<br>[0 ~ 99999 usec] | Off v 0                                                                                                    | Cancel                         |                    | 44100             |     |   | ~ |
| [0                                 |                                                                                                    |                                | [-200 ~ 200 cents] | VSO Off           | ~ 0 | 1 | ç |
| Output Status                      |                                                                                                    |                                |                    |                   | _   | _ | _ |
| BNC OUTPUTS 1 - 4 STATUS           | S                                                                                                    |                                |                    |                   |     |   |   |
| Actual Rate:                       | 1080p/23.976                                                                                                   |                                |                    |                   |     |   |   |
| Output Muted:                      | No                                                                                                    |                                |                    |                   |     |   |   |
| Culput Look.                       | Locked                                                                                                    |                                |                    |                   |     |   |   |
|                                    |                                                                                                    |                                |                    |                   |     |   |   |
|                                    |                                                                                                    |                                |                    |                   |     |   |   |
|                                    |                                                                                                    |                                |                    |                   |     |   |   |

| 12.2 CONTROL LOCKOUT                                                               |             |  |  |  |  |
|------------------------------------------------------------------------------------|-------------|--|--|--|--|
| FRONT<br>PANEL:                                                                    | Full access |  |  |  |  |
| REMOTE<br>WEB PAGE:                                                                | Status only |  |  |  |  |
| These values update immediately.<br>It is not necessary to press the<br>ENTER key. |             |  |  |  |  |
|                                                                                    |             |  |  |  |  |